## **View Security Reports: User Information**

To view a user information report, complete the following steps:

- 1. From the **Reports** tab, select **Deposit Processing Reports**. The *View Reports* page appears.
- 2. Under **Security Reports**, select **User Information**. The *User Information* parameters page appears.
- 3. Enter the User ID or E-mail Address of the user you must view.

Or

Enter both the First Name and Last Name of the user.

- 4. Select **Submit** to initiate the report. The *User Information* preview page appears as shown in Figure 1.
- 5. Under **Export as**, you have the following options:
  - Select PDF, Excel or Word format
  - Select Download

Or

• Select Print PDF Report

| ort as | Download                                      | Print PDF Report        |                                    |        |
|--------|-----------------------------------------------|-------------------------|------------------------------------|--------|
| 8 (    | 🖹 💽   🔶 🐳                                     | 1 / 1   Ik              | 🕙 🥰 💿 🖲 📶 - 🛛 🔬 - 🥒 s              | iign • |
|        | Find                                          |                         |                                    |        |
|        |                                               | Controlled I            | Unclassified Information           |        |
| 14     |                                               |                         | User Information                   |        |
| · •    | Generated: 06/07/2016 03:08:01 PM EDT         |                         |                                    |        |
|        | OTCNET Status :<br>OTCNET Role<br>Agency PLSA | Active                  |                                    |        |
|        | Agency PLSA                                   | ter al constructions of |                                    |        |
|        | Assigned Organ                                | ization5 :              | Lower Level 1<br>Lower Level 2     |        |
|        |                                               |                         | Lower Level 3                      |        |
|        |                                               |                         | Lower Level 4                      |        |
|        |                                               |                         | Lower Level 5                      |        |
|        | Employer :                                    |                         | Department of Testing and Training |        |
| ÷      |                                               |                         | 123 Train Street Train, DC 20220   |        |

## Figure 1: User Information Preview Page

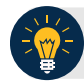

## **Application Tip**

For **new users** who have not logged into OTCnet yet, the **User Name, User ID**, and **Phone Number** values will be empty in the database and displayed as blank values on the preview page.